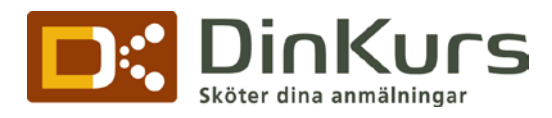

## Fakturamall

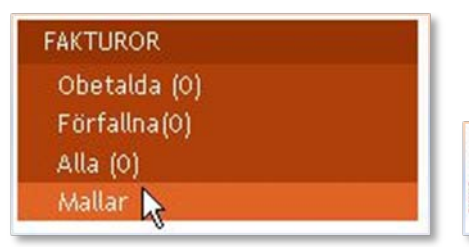

- 1.1.1 I vänstermenyn under "FAKTUROR" klicka på "Mallar" därefter på "Ny mall"
- 1.1.2 Alla fält med (\*) är obligatoriska.
- 1.1.3 För att lägga till logotype spara mallen.
- 1.1.4 Klicka på "Redigera" bredvid den nya mallen.
  Under "Logo bild" klicka på "Bildbanken".
  Väl j den bild du vill använda eller lägg upp ny bild.
- 1.1.5 Spara igen och mallen är färdig att användas. Använda Fakturamall:

Vid vänstermenyn välj antingen "**Inaktiva**" (framtida arrangemang) eller "**Aktiva**" (aktuella arrangemang). Välja det arrangemang fakturamallen ska användas i.

Klicka på "**Redigera"** till höger på det aktuella arrangemang raden. Rulla ned till "**FAKTURA**" i arrangemanget, -> "**Välj fakturamall**".

**Tips:** Skapa ytterligare fakturamallar när kunden ska betala till annat konto vid specifikt arrangemang eller när ett arrangemang ska använda annan logotyp än företagslogotypen.

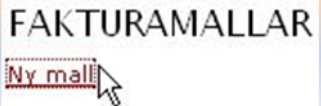

## REDIGERA FAKTURAINFORMATION

| Namn *             |       |                                    |
|--------------------|-------|------------------------------------|
| Plusgiro           |       |                                    |
| Bankgiro           |       |                                    |
| BAN                |       |                                    |
| SWIFT              |       |                                    |
| Bankkonto          |       |                                    |
| Adress rad1 *      |       |                                    |
| Adress rad2        |       |                                    |
| Adress rad3        |       |                                    |
| Postnummer *       |       |                                    |
| Stad *             |       |                                    |
| Er. Referens *     |       |                                    |
| Email              |       |                                    |
| [elefon            |       |                                    |
| Felefax            |       |                                    |
| akturadagar *      |       | dagar                              |
| Senast betalning   |       | dagar innan eventstart             |
| Dröj. ränta        |       | i %                                |
| Påmin. avg.        |       | i kr                               |
| Styrelsens säte    |       |                                    |
| Org. nr.           |       |                                    |
| Adr. hemsida (url) |       |                                    |
| Moms. reg. nr.     |       |                                    |
| .ogo bild          | Spara | mallen för att lägga till logotype |
|                    |       |                                    |

Spara

Dinkurs.se c/o Elsewhere AB Barlastgatan 2 216 13 LIMHAMN Sweden Tel +46 (0)40-644 44 70 Fax +46 (0)40-644 44 71 www.dinkurs.se

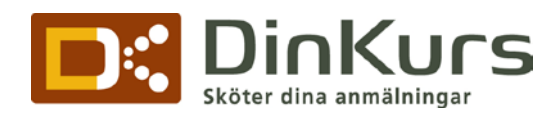

| elsewhe                                                           | re ab                                                                   | Faktura                                                                                      |                                                                            |                    |  |  |
|-------------------------------------------------------------------|-------------------------------------------------------------------------|----------------------------------------------------------------------------------------------|----------------------------------------------------------------------------|--------------------|--|--|
|                                                                   |                                                                         | Fakturanummer<br>66967                                                                       | Fakt<br>2009                                                               | uradatum<br>-11-02 |  |  |
|                                                                   |                                                                         | Fredrik Jacobsson<br>Pher Thomassonsväg 3c<br>29373 Jämshög                                  |                                                                            |                    |  |  |
| år referens: Mattias Ja<br>r referens: Fredrik Jac                | obsson                                                                  | Betalningsvillkor: 3 dagar netto<br>Förfallodatum: 2009-11-05<br>Dröjsmälsränta: 24 %        |                                                                            |                    |  |  |
| Benämning                                                         |                                                                         | Antal                                                                                        | Moms                                                                       | À-pris             |  |  |
| Test                                                              |                                                                         |                                                                                              |                                                                            |                    |  |  |
| Fredrik Jacobsson (id:                                            | 1                                                                       | 20                                                                                           | 100                                                                        |                    |  |  |
|                                                                   |                                                                         |                                                                                              |                                                                            |                    |  |  |
|                                                                   |                                                                         |                                                                                              |                                                                            |                    |  |  |
|                                                                   |                                                                         | Varav me<br>Summa a                                                                          | oms<br>att betala                                                          | 20<br>100          |  |  |
| SKRIV ALLTID FAKTUR                                               | ANUMMER PÅ DIN BET/                                                     | Varav m<br>Summa a                                                                           | oms<br>att betala                                                          | 20<br>100          |  |  |
| SKRIV ALLTID FAKTUR                                               | ANUMMER PÅ DIN BET/<br>Telefon                                          | Varav me<br>Summa a<br>MUNING<br>Pluogiro                                                    | oms<br>att betala                                                          | 20<br>100          |  |  |
| SKRIV ALLTID FAKTUR<br>Adress<br>Barlastgatan 2                   | ANUMMER PÅ DIN BET/<br>Telefon<br>040-6444470<br>Telefor                | Varav me<br>Summa a<br>LINING<br>Plusgiro<br>plus                                            | oms<br>att betala                                                          | 20<br>100          |  |  |
| SKRIV ALLTID FAKTUR<br>Adress<br>Barlastgatan 2<br>216 13 Limhamn | ANUMMER PÅ DIN BET/<br>Telefon<br>040-6444470<br>Telefax<br>040-6444471 | Varav mu<br>Summa a<br>LINING<br>Plusgiro<br>plus<br>Bankgiro<br>5578-7709                   | oms<br>att betala<br>Internet<br>www.elsewhere<br>e-post<br>info@elsewhere | 20<br>100<br>e.se  |  |  |
| KRIV ALLTID FAKTUR<br>Idress<br>Sarlastgatan 2<br>116 13 Limhamn  | ANUMMER PÅ DIN BET/<br>Telefon<br>040-6444470<br>Telefax<br>040-6444471 | Varav my<br>Summa a<br>LNING<br>Plusgiro<br>plus<br>Bankgiro<br>5578-7709<br>Organisationsnr | Internet<br>www.elsewhere<br>e-post<br>info@elsewhere<br>Momsreg.nr        | 20<br>100<br>e.se  |  |  |